# **GL/CM** Rapid Deployment

#### 1. Setup Functional Currency

Go to System Manager > Activities > Company Configuration

- Add Functional Currency
- Add Reporting Currency

blocked URL

### 2. Setup Account Structure

Go to General Ledger > Setup > Account Structure

- Change Location Length to 1
- Add Department
- Add Company

blocked URL

### 3. Setup Segment Account > Primary Accounts

Go to General Ledger > Setup > Segment Accounts

- Select Primary Account > Click Import Primary button
- In Imports Primary Accounts screen > Select a Company type > Click Select All button > Add Selected button > OK

blocked URL

blocked URL

blocked URL

### 4. Setup Other Segments

Still in Segment Accounts screen

- $^{\circ}~$  Select Location > Enter Code, Description and Chart Desc.
  - Create 2 Location Code
  - I o for Adim
  - 1 for Location 1

blocked URL

° Select Department > Enter Code, Description and Chart Desc.

blocked URL

◦ Select Company > Enter Code, Description and Chart Desc.

#### blocked URL

### 5. Build Accounts

Still in Segment Accounts screen > Click Build button

blocked URL

#### Should open Build Accounts screen

- Enter Currency
- Filter for Account Type equals Assets and Liability
- Click Select All button
- Select Segment Codes for Assets and Liability Code: 0
- Click Build button > Should open Commit Chart of Accounts screen

#### blocked URL

Click Commit button > OK

#### blocked URL

- Click Select None button
- ° Filter for Account Type not equals Assets and Liability
- Click Select All button
- Select Segment Codes Code: 1
- · Click Build button > Should open Commit Chart of Accounts screen
- Click Commit button > OK

#### 6. Setup Bank

Go to Cash Management > Maintenance > Banks > Click New button

• Enter Routing No./National Bank Identifier No = 122105155

```
blocked URL
```

### 7. Bank Account

Go to Cash Management > Maintenance > Bank Accounts > Click New button

Enter the following:

- Bank Name <Created Bank>
- Bank Account
- GL Accounts
- Ending Check

blocked URL

#### 8. Setup Company Location

Go to Common Info > Activities > Company Locations

Select Location Name > Click Open Selected button

blocked URL

Setup Tab

Use Location Address = Yes

blocked URL

GL Accounts tab

Enter the following:

Location

```
    Company
```

- Bank Account
- Specific GL Accounts

blocked URL

### 9. Enable Override Retained Earnings

Go to System Manager > Activities > Company Configuration

Select General Ledger > Override Retained Earnings

blocked URL

### 10. Setup Fiscal Year

Go to General Ledger > Maintenance > Fiscal Year > Click New button

Enter the following:

- Fiscal Year
- Retained Earnings
- Income Summary

blocked URL

Click Generate button > Should open Generate Period screen > Click OK

blocked URL

Click Set Current Button > Save

blocked URL

### 11. Setup Company Config > Intra Company Settings Due To / Due From (Skip this for the mean time)

#### 12. Create GJ

Go to General Ledger > Activities > General Journals > Click New button

Enter the following

Post Date = <today>
Grid

| Account Id     | Debit | Credit |
|----------------|-------|--------|
| 11600-0001-1-1 | 100   |        |
| 50010-0001-1-1 |       | 100    |

## blocked URL

### 13. FRD

Go to Financial Report > Maintenance > Financial Report Builder > Click Recalc

blocked URL

Maintenance > Report Templates > Select Balance Sheet

blocked URL

Click Generate button

#### blocked URL

Should open Report Viewer

blocked URL

#### 14. Import Bank

Cash Management > Maintenance > Banks

° Click New button > Should open Bank screen

blocked URL

- $^{\circ}~$  Click Import button > Should open CSV Import screen
- Click Browse > Select File > Click Import button

? Unknown Attachment

blocked URL

blocked URL

#### 15. Import Vendors

- Purchasing > Maintenance > Vendors
- Click Import button
- In Import Entities from CSV, click Browse > select import file > Click Import

#### File: import\_Vendors.csv

\*Payment Method field not part of import process

# 16. Import bank from Vendor > EFT Screen

- Purchasing > Maintenance > Vendors
- Open existing vendor or create new vendor > Click Additional button > EFT Information
- In Import ACH/EFT Information from CSV, click Browse > select import file > Click Import

If Bank used in Import file is not existing, error detail is thrown and log is opened.

File: import\_eft\_information\_NewBank.csv

blocked URL

blocked URL

If Bank used in import file is existing, import successful message is shown. User needs to manually close Import ACH/EFT Information from CSV screen.

File: import\_eft\_information\_Vendor001.csv

\*File matches entity number from #15 and banks from #14

blocked URL

Bank is populated on the grid.

blocked URL

# 17. Import Vouchers

- Purchasing > Activities > Vouchers
- Click Import button > Set Template to Standard > Click Browse button and select import file>Click Import button
- Import Log will load > will show list of vouchers imported

blocked URL

File: ImportVouchers.csv